## Google グループからの投稿の配信を 常用メールアドレス宛てにする方法

- Google グループにアクセスしてください。
   <u>https://groups.google.com/forum/?hl=ja&fromgroups#!myforums</u>
   (または、「Google グループ」で Google グループを検索し、「マイグループ」をクリック。)
   Google にログインしていなければ、ログインしてください。
- 2. e-Silver5 を選ぶ。

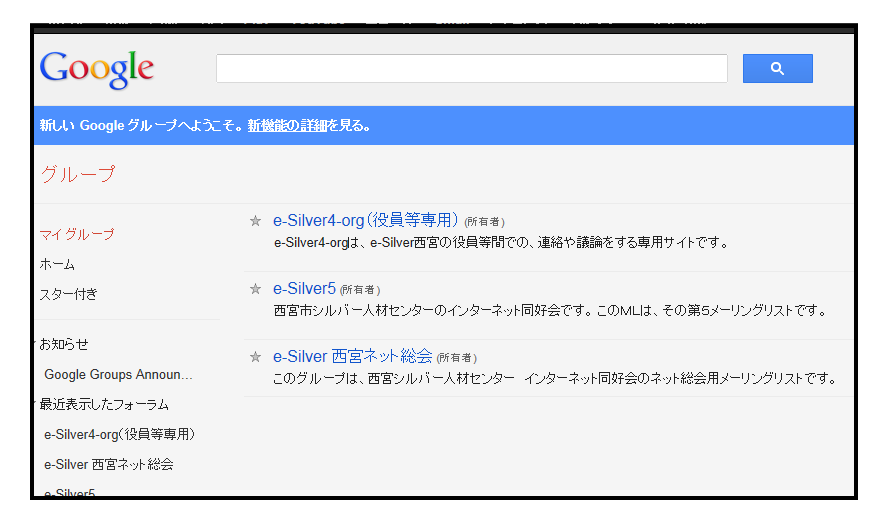

3. 「メンバー設定」をクリック。

| Google               |           |                |              |
|----------------------|-----------|----------------|--------------|
| 新しい Google グループへようこそ | 。新機能の詳細   | を見る。           |              |
| グループ                 | 新規トビック    | すべて際読にする       | C            |
| マイグループ               | e-Silver5 | ターズンバー設定       |              |
| ホーム                  |           | $\smile$       |              |
| スター付き                |           |                | e-Silver     |
| 「お知らせ                |           |                |              |
| Google Groups Announ | $\sim$    | $\sim$         | このメーリングリコ    |
| (最近表示したフ 1000以上)     | 0.0       | ilivor         | インターニ        |
| e-Silver5            |           |                | (このサイトは      |
| Japan Blogg 1000以上   |           |                | ウェルカム メッセージを |
| e-Silver4-org(役員等 2  |           | ★ e-silver5への投 | 简            |

4. 開いた画面の中ほど、「どのアドレスを使用しますか?」の下のメールアドレス横の▼をクリックし、常用メールアドレスを選ぶ。

| このグループについて: e-Silver5                                              |
|--------------------------------------------------------------------|
| <b>説明:</b> 西宮市シルバー人材センターのインターネット同好会です。このMLは、その第5メー<br>リングリストです。    |
| グループ メール:e-silver5@googlegroups.com                                |
| 現在このグループのメンバーです。                                                   |
| グループを混会                                                            |
| このグループの閲覧方法                                                        |
| ○ メールなし:このグループのメッセージをウェブ上で閲覧します                                    |
| ○ メール(要約): 新しい投稿の要約が1日1通送信されます                                     |
| ○ メール(ダイジェスト):25件までの新規メッセージをすべて記載したメールが送信されま                       |
| ਰੁ                                                                 |
| メール:新しいメッセージが投稿されるたびにメールが送信されます                                    |
| ✔ 自分が投稿したトビックの更新情報をメールで受け取る                                        |
| このグルーンことのアトレスを使用しますか?                                              |
| monizukisan0501@gmail.com                                          |
| mochizukisan0501@gmail.com                                         |
| mochizukisan@nifty.com に自分の写真を表示する                                 |
| mochizukisan@hotmail.co.jp                                         |
| このフルーフに表示するかとうかど目生し<br>ま、Google フロフィールにリングすると、プロフィールで一般公開するよう選択した名 |
| 前、写真、その他の個人情報を、このグループを表示できる他のユーザーが閲覧できる                            |
| ようこなります。フロフィール情報の公開方法を管理するには、Google フロフィールに<br>アクセスしてください。         |
| <u>=</u>                                                           |

5. 画面を下にスクロールして、「設定を更新」(白塗りになっているかもしれません)をクリックする。

|                                                                                                    | × |
|----------------------------------------------------------------------------------------------------|---|
| このグルーブについて: e-Silver5                                                                                                    |   |
| ✔ 自分が投稿したトビックの更新情報をメールで受け取る                                                                                                    | - |
| このグル ープでどのアドレ スを使用しますか ?<br>mochizukisan0501@gmail.com <del>、</del>                                                                                                    |   |
| Google プロフィール<br>Google のブロフィールにリンクし、投稿に自分の写真を表示する                                                                                                    |   |
| この設定を使用して、自分のブロフィールをこのグループに表示するかどうかを管理し<br>ます。Google ブロフィールにリンクすると、ブロフィールで一般公開するよう選択した名<br>前、写真、その他の個人情報を、このグループを表示できる他のユーザーが閲覧できる<br>ようになります。ブロフィール情報の公開方法を管理するには、Google ブロフィールに<br>アクセスしてください。 |   |
| <b>表示名</b><br>● Google プロフィールの氏名を使用する<br>○ 次のニックネームを使用:                                                                                                    |   |
| 次のようこ表示されます。<br>                                                                                                    | E |
| このグループの他のメンバーは、あなたのメール アドレスを見つけることができます。あ<br>なたのメール アドレスを知っているユーザーは誰でも、あなたの Google プロフィールを<br>見つけることができます。[詳細]                                                                                   |   |
| <u>設定を更新</u><br>キャンセル                                                                                                    |   |

以上の設定を、別のグループ にも行ってください。 以上で、今後、Google グループへの投稿が常用メールアドレスに配信されます。